# Проектная работа 2D-Игры

# Куда загружаем проект

https://goo.gl/forms/sEXAdLRaRvZtY3hu2

# Требования к работе

- Уровень должен быть "упакован" в архив с расширением .unitypackage
- Этот архив должен называться именем и фамилией студента с указанием города. Например: PetrovVladimir(SPB).unitypackage

•После загрузки файлов и отправки формы данные, связанные с Вашим аккаунтом Google (имя и фотография), будут записаны.

# Информация о результатах проектной работы

- 15.05.2018 в каждом сообществе Юниум в Вконтакте будет опубликована запись об окончании приема работ.
- C 2.05.2018 по 17.05.2018 команда жюри оценивает работы студентов.
- 20.05.2018 будут подведены итоги проектной работы итоги будут размещены в сообществах Юниум, а также в чате компьютерных курсов.
- •До 25.05.2018 работы будут опубликованы в приложении, об этом также будет сообщено в сообществах Юниум и в чате.

# Критерии оценки

- Аккуратность и внимание к деталям объекты в уровне расставлены ровно, не перекрывают друг друга и прочее от 0 до 10 баллов.
- 2. Проходимость уровень возможно пройти, он не слишком сложный, но и не слишком простой от 0 до 10 баллов.
- 3. Интерес субъективная оценка участника команды жюри от 0 до 10.

### Где скачать материалы

https://drive.google.com/open?id=1UTeUQbsajGu7e9YJjSdtnCAtZenkYGYb

# Задача: Создать 2D-игру по типу T-Rex из Google Chrome

00041

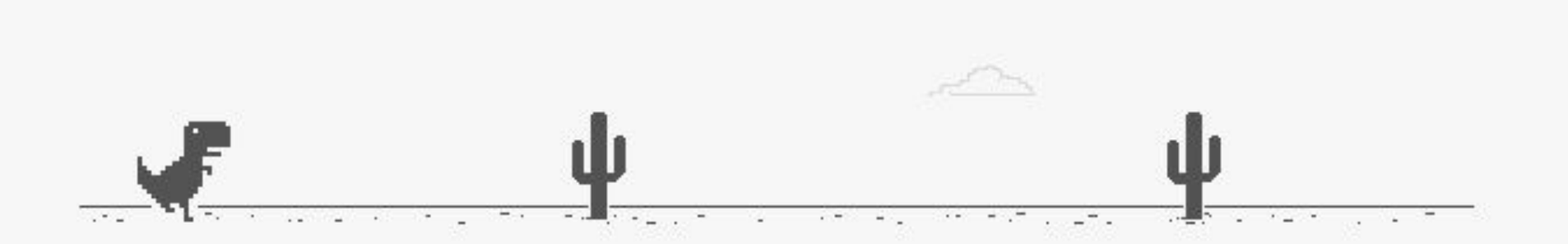

#### Unable to connect to the Internet

Google Chrome can't display the webpage because your computer isn't connected to the Internet.

ERR\_INTERNET\_DISCONNECTED

### Шахтер-старатель

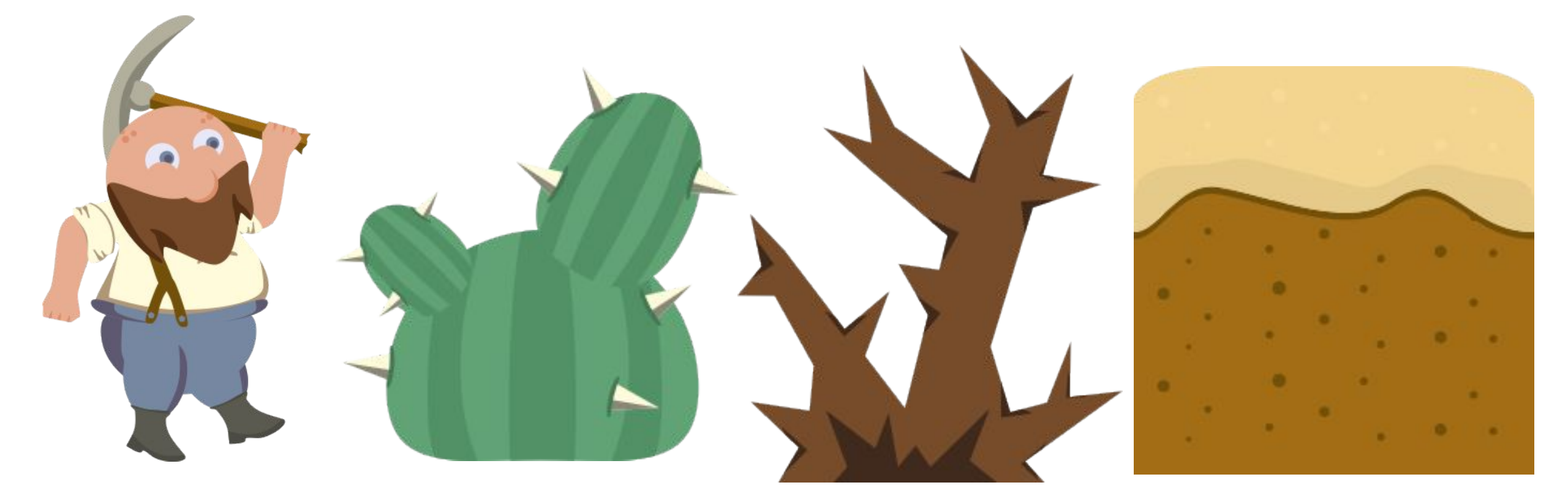

### Часть 0. Прототипирование

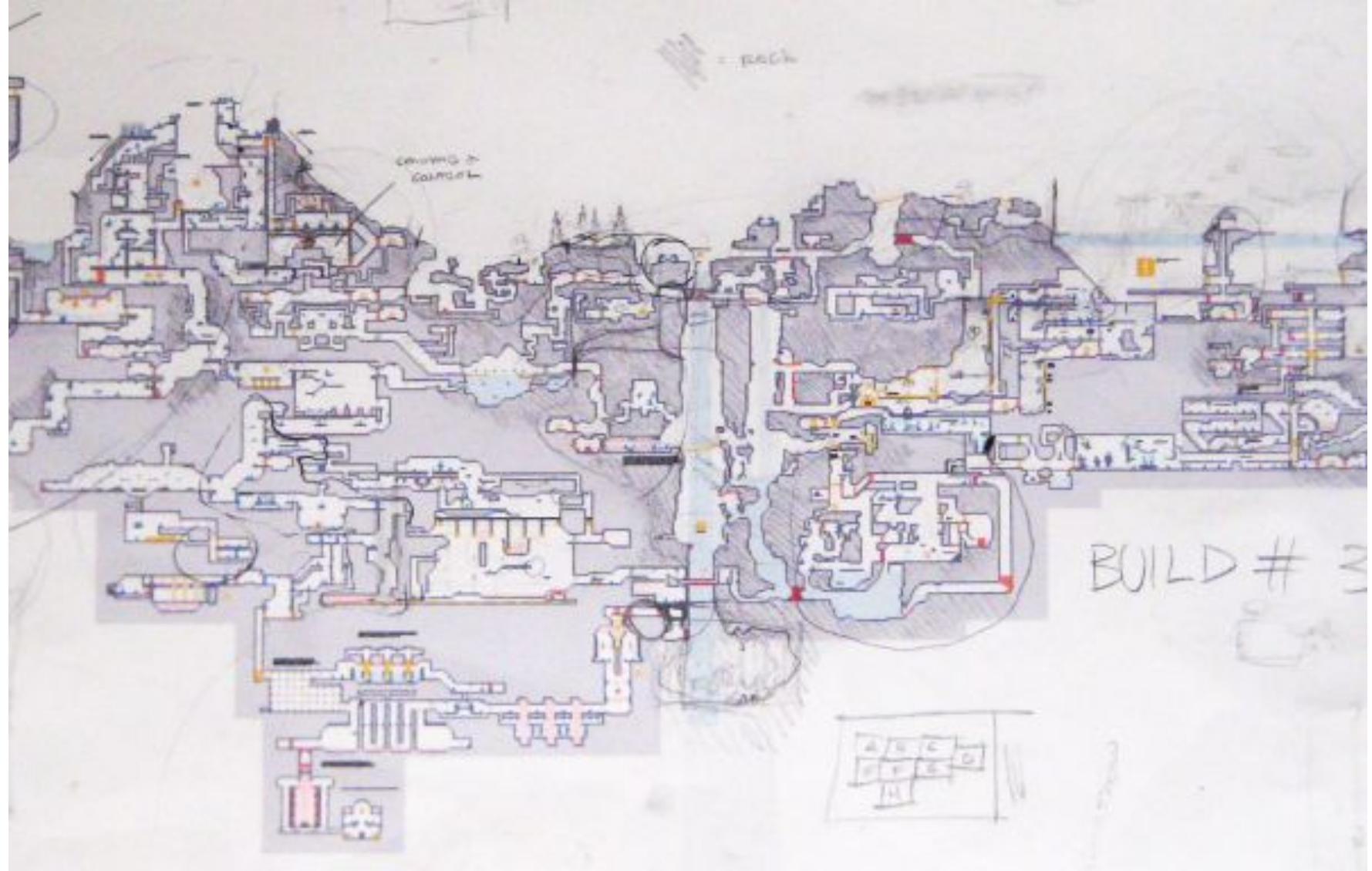

- •Игрок (PlayerControllerAM.cs)
- 1. Создаем пустой объект (Create Empty) и переименовываем его в "Player"
- 2. Добавляем объекту Player объекты: Camera и Sprite
- 3. Добавляем объекту следующие компоненты:
  - 1. Box Collider 2D (isTrigger = true);
  - 2. Capsule Collider 2D;
  - 3. Rigidbody 2D (Constraints Freeze Rotation Z = true);
  - 4. Constant Force 2D;
  - 5. Player Controller AM

Объекту Sprite нужно добавить Sprite Renderer и анимировать его используя изображения из архива.После настройки Игрок в Сцене будет выглядеть примерно вот так:

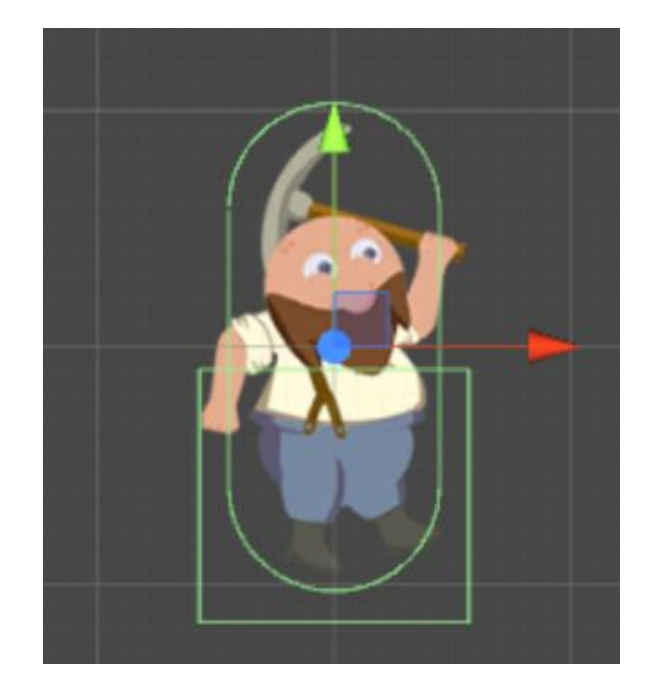

 Далее необходимо сделать платформу, сохранить ее в prefab и собрать из платформ уровень по уже нарисованному прототипу. У платформы обязательно должен быть Вох

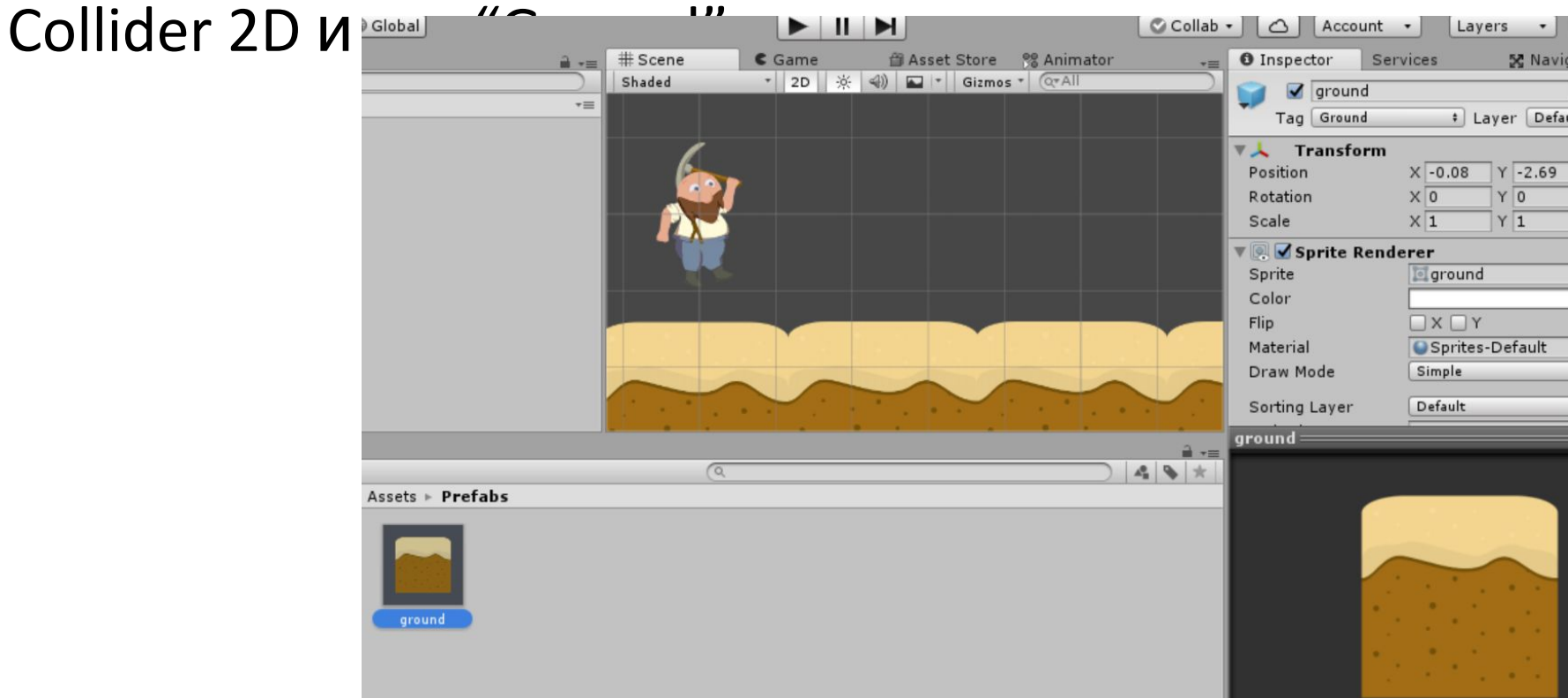

Параметры игрока Jump Force - сила, с которой игрок прыгает вверх; Start Speed - стартовая скорость; Max Speed - максимальная скорость, с которой может двигаться игрок; Speed Step - шаг изменения скорости.

Если кликнуть мышкой в левой<br/>стороне экрана, то скорость<br/>(Current Speed) уменьшается на<br/>значение Speed Step, но никогда не<br/>будет меньше Start Speed.Если кликнуть мышкой в правой<br/>стороне экрана, то скорость<br/>(Current Speed) увеличивается на<br/>значение Speed Step, но никогда не<br/>будет больше Max Speed.

## Тестирование! По критериям

- Аккуратность и внимание к деталям объекты в уровне расставлены ровно, не перекрывают друг друга и прочее от 0 до 10 баллов.
- 2. Проходимость уровень возможно пройти, он не слишком сложный, но и не слишком простой от 0 до 10 баллов.
- 3. Интерес субъективная оценка участника команды жюри от 0 до 10.

### Где скачать материалы

https://drive.google.com/open?id=1C7OBRqU0vgJIjwDBtWkJ\_HVbD4WdWAtU

# Часть 2. Ловушки и монеты

#### Настройка ловушки.

Чтобы ловушка работала, необходимо выбрать подходящее изображение и добавить объекту Box Collider 2D (isTrigger = true), а также компонент OnTriggerSceneLoader.cs, в нем нужно указать название сцены, в которой размещена ловушка.

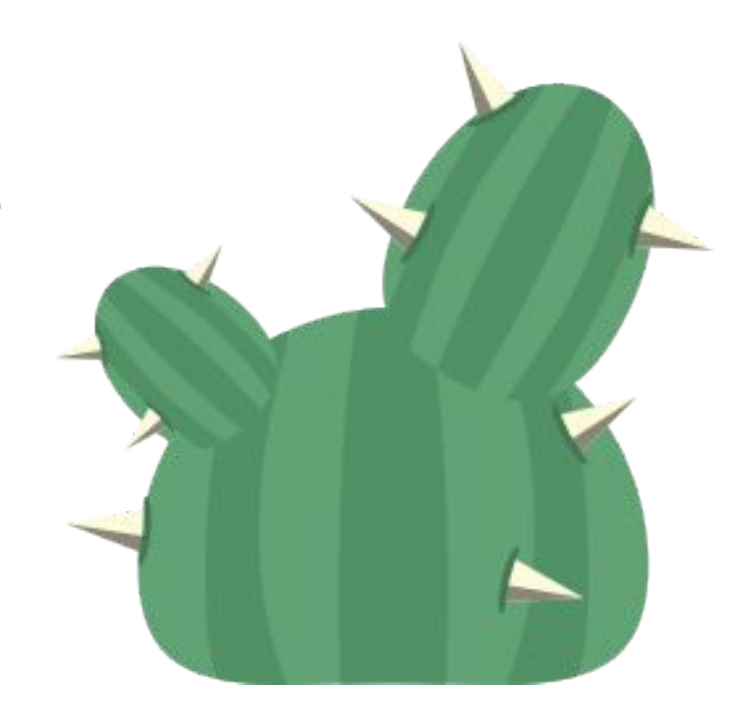

# Часть 2. Ловушки и монеты

#### Настройка монеты.

Чтобы монета работала, необходимо выбрать изображение и добавить объекту Circle Collider 2D (isTrigger = true), а также компонент Gold.cs. Также Игроку необходимо добавить компонент GoldKeeper.cs - этот компонент считает монетки.

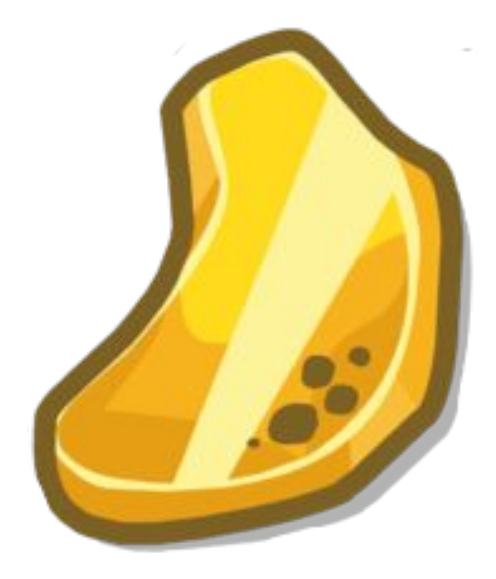

### Где скачать материалы

https://drive.google.com/open?id=12IkJgbX-EYGC9oKEdH6xc790rTOjvIwT

# Часть 3. Интерфейс и подача работы на конкурс

Используя шрифт и изображение необходимо разместить этот элемент в верхнем правом (или левом) углу экрана. Игроку нужно добавить компонент UIManager.cs Этому компоненту необходимо указать объект Text (не путать с 3D Text !), который был создан ранее.

# Часть 3. Интерфейс и подача работы на конкурс

- Используя шрифт и изображение необходимо разместить этот элемент в верхнем правом (или левом) углу экрана.
- Игроку нужно добавить компонент UIManager.cs
- Этому компоненту необходимо указать объект Text (не путать с 3D Text !), который был создан ранее.

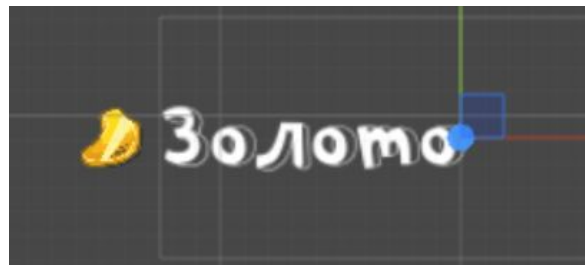

| Ass | ets ⊩ F | ont |           |    |
|-----|---------|-----|-----------|----|
|     | A       | 0   | A         | 0  |
| PF  | Playsko |     | inyl Stic | :k |

| 🔻 🕼 🗹 UI Manag | jer (Script) |  |
|----------------|--------------|--|
| Script         | 💽 UIManager  |  |
| Gold Text      | Text (Text)  |  |

## Тестирование! По критериям

- Аккуратность и внимание к деталям объекты в уровне расставлены ровно, не перекрывают друг друга и прочее от 0 до 10 баллов.
- 2. Проходимость уровень возможно пройти, он не слишком сложный, но и не слишком простой от 0 до 10 баллов.
- 3. Интерес субъективная оценка участника команды жюри от 0 до 10.

# Упаковываем игру!

Assets > Export Package

Сохраняем с названием:

имя и фамилия студента с указанием города. Например: *PetrovVladimir(SPB).unitypackage* 

# Награды победителям

- 1-3 место по 3 Юшки;
- 4-9 по две Юшки;
- 10-15 дополнительно по 1 Юшке;
- все работы победителей будут опубликованы с их согласия.